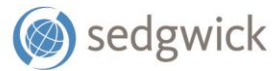

#### **REFERENCE GUIDE**

# mySedgwick Guide for Supervisors and People Partners

for those managing associates with disability, leave of absence, or accommodation claims

With mySedgwick, you can access up-to-date claim information in real time for your associates, see who is off work, contact their examiner, learn more about the claim process, and more. This guide will walk you through accessing mySedgwick and using its features.

# **Navigation features**

The bar at the top of the page includes icons for **Messages** (Communication center), **Search**, **Watch list**, **History**, **Account settings**, and **Log out**, features that are described below.

A navigation menu is displayed on the left side of each page and includes the following links:

- **Report a new claim**: If available, this link opens a separate browser tab where you can report a new claim.
- **Summary view**: Provides an at-a-glance summary of claim metrics in dashboard form. See page 3.
- Manager view: Appears after you log in and provides a manager-level overview of your direct reports' claims as described on page 3.
- My claims: Opens the My claims page, which displays your personal claim details. Refer to the mySedgwick Guide for Associates for more information.
- Communication Center: Opens the Communication center
   page, enabling you to communicate directly with the
   evaminary assigned to your as your associator' claims. See page

examiners assigned to your or your associates' claims. See page 16 for more information.

- **Search**: Opens the Claim search page; see page 16.
- Watch list: Displays a list of claims you've added to your Watch list for easy tracking. You can add a claim to your Watch list by clicking the star 1/2 icon next to a claim number. See page 18 for details.
- **History**: Displays a list of claims you've recently accessed. See page 18 for more details.
- Account settings: Allows you to change your password, update your security questions, and more. See page 19 for details.
- **Helpful resources**: Provides information about the claim process, helpful links to state websites, documents, and frequently asked questions. See page 20 for more information.
- Log out: Logs you out of mySedgwick.

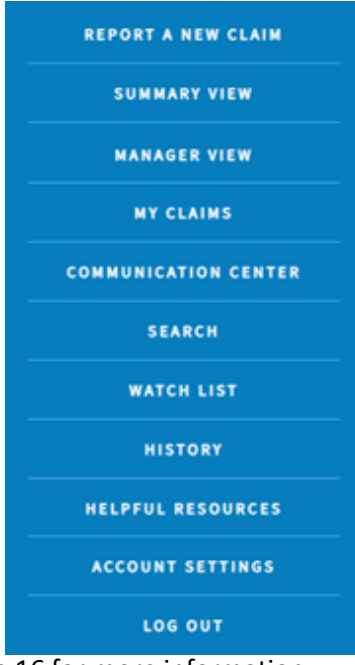

## **Summary View**

The Summary view page appears after you log in and provides an at-a-glance summary of claim metrics in a dashboard-style view. It also contains links to the **Communication center** and **Helpful resources**.

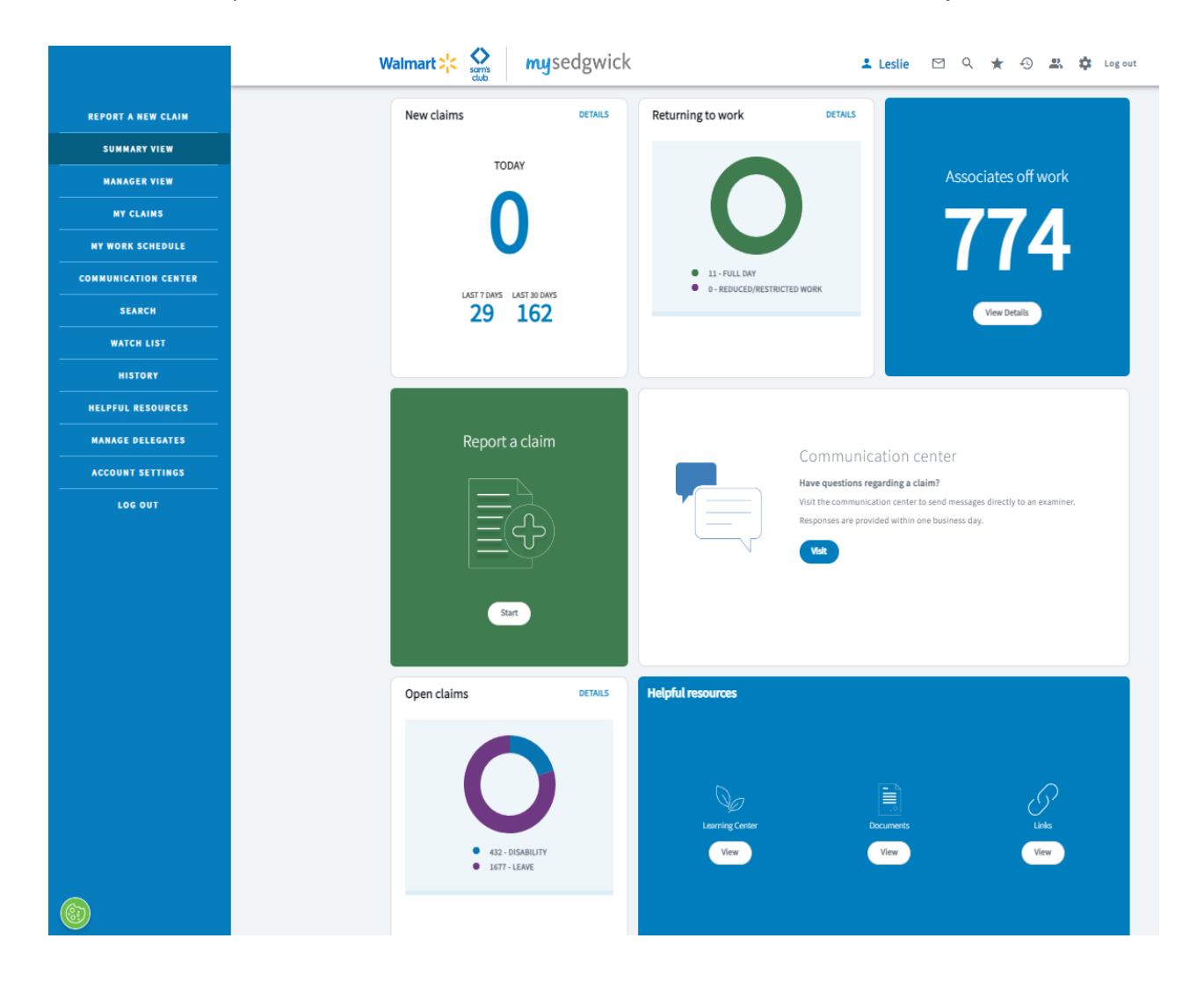

#### **NEW CLAIMS**

**New claims** displays the number of claims reported **Today**, the **Last 7 Days**, and the **Last 30 Days**; canceled and dismissed claims are not included in the counts.

| New claims               | DETAILS |
|--------------------------|---------|
| TODAY                    |         |
| 4                        |         |
| LAST 7 DAYS LAST 30 DAYS |         |

Click **Details** to open the New claims page to see new claims within the last 30 days and additional information about each.

| New claims                                 |                             |                                                                                       | ^                       |
|--------------------------------------------|-----------------------------|---------------------------------------------------------------------------------------|-------------------------|
| New claims past 30 days                    |                             |                                                                                       |                         |
| 15 claims found                            |                             |                                                                                       | Additional parameters 🗸 |
| ▼ Filter                                   |                             |                                                                                       | ↑ Sort by               |
| CLAIM                                      | NAME                        | DETAIL                                                                                | CONFIRM                 |
| Intermittent Leave - C402130280700001TC 🛠  | Michele Pacilli - 002264469 | FIRST DAY ABSENT: 2/1/2024<br>HOURS WORKED: 2,500                                     | ~                       |
| Short Term Disability - C462500005000101   | Travis Hale - 001145926     | FIRST DAY ABSENT: 2/6/2024<br>LAST DAY WORKED: 2/6/2024                               | $\checkmark$            |
| Continuous Leave - C402060280700001TC 🛠    | Robin Gettys - 001613100    | FIRST DAY ABSENT: 2/6/2024<br>HOURS WORKED: 2,500                                     | $\checkmark$            |
| Workers' Compensation - C462500014000101 ☆ | Travis Hale - 001145926     | DATE OF LOSS: 2/13/2024<br>DATE REPORTED TO SEDGWICK: 2/13/2024<br>CLAIM REOPENED: NO | $\checkmark$            |
| Short Term Disability - C462500008000101 🛠 | Robin Gettys - 001613100    | FIRST DAY ABSENT: 2/2/2024<br>LAST DAY WORKED: 2/1/2024                               | $\checkmark$            |
|                                            |                             |                                                                                       | < < >>                  |

Click **Confirm**  $\checkmark$  to confirm or edit the first day absent and hours worked. Note the following, which also apply to grids found on other pages accessed from the Summary view page:

- You can sort what's displayed on a grid in ascending or descending order by choosing the appropriate field from the **Sort by** menu.
- The Filter option allows you to search what's displayed on the grid.
- You can export information from this page to an Excel file by clicking the **Export**  $\stackrel{1}{2}$  button.

You can click **Additional parameters** to display search fields to find the claim(s) you want to see. Enter your search criteria, then click **Search** to see matching results.

#### New claims

| New claims past 30 days          |            |                    |           |                                                           |                         |
|----------------------------------|------------|--------------------|-----------|-----------------------------------------------------------|-------------------------|
|                                  |            |                    |           |                                                           | Additional parameters 🔨 |
| Claim Number                     | First Name |                    | Last Name |                                                           | Win                     |
| 0/30                             |            | 0/50               |           | 0/50                                                      | 0/30                    |
| Line of Business 🔹               | Begin Date |                    | End Date  | Ē                                                         |                         |
|                                  |            |                    |           |                                                           | Q Search Clear          |
| 191 Claims found                 |            |                    |           |                                                           |                         |
| ▼ Filter                         |            |                    |           |                                                           | ↑ Sort by               |
| CLAIM                            |            | NAME               |           | DETAIL                                                    | CONFIRM                 |
| Future Claim - 4A2405YKRQ50001 兌 |            | Jamie Carson - 104 | 718067    | FIRST DAY ABSENT: 5/24/2024<br>LAST DAY WORKED: 5/23/2024 | $\checkmark$            |

#### **RETURNING TO WORK**

**Returning to work** displays a pie chart showing claim counts by return-to-work type: **Full Day** (green) and **Reduced/Restricted Work** (purple).

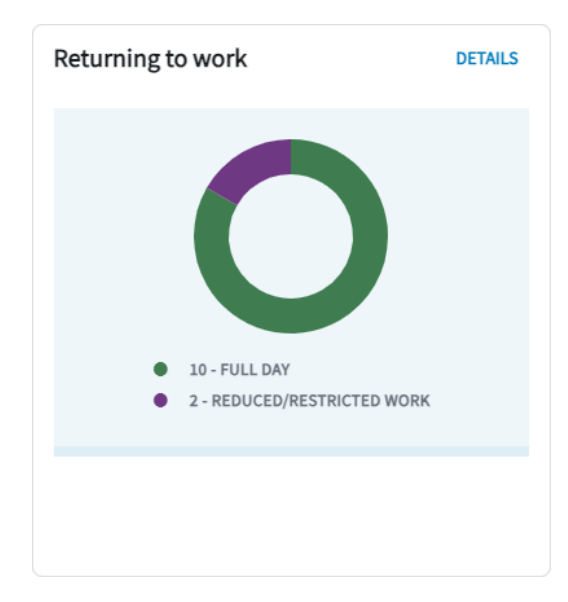

Click anywhere on this pie chart to open the Returning to work page that lists claims with unconfirmed return to work dates.

#### **ASSOCIATES OFF WORK**

**Associates off work** displays the number of Associates off work. Associates whose only claim is an intermittent leave claim are not included in the count.

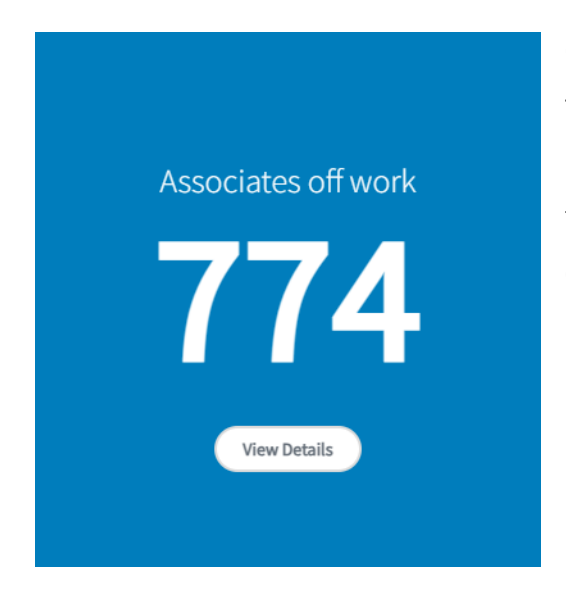

Click **View Details** to open the Associates off work page that lists claims with Associates on approved off-work periods. Refer to the **New claims** section, which contains the same features as well as an **Actions** column with options that vary by claim type.

#### **REPORT A CLAIM / SEARCH CLAIMS**

If you have access, **Report a claim** provides a link to report a new claim. Click **Start** to begin.

| Report a claim |  |
|----------------|--|
|                |  |
| Start          |  |

If you do not have access to report a claim, **Search claims** is shown in its place.

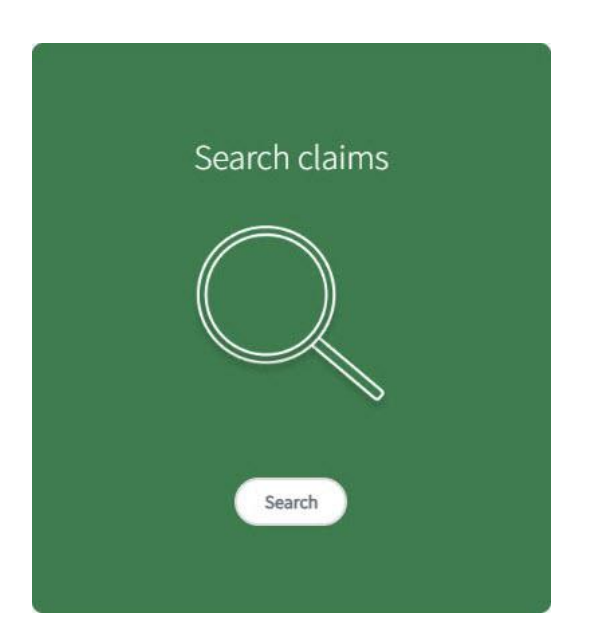

#### **OPEN CLAIMS**

**Open claims** displays a pie chart showing counts for open and pending/future claims by claim type:

Disability (blue), Leave (purple), and Workers Compensation (green).

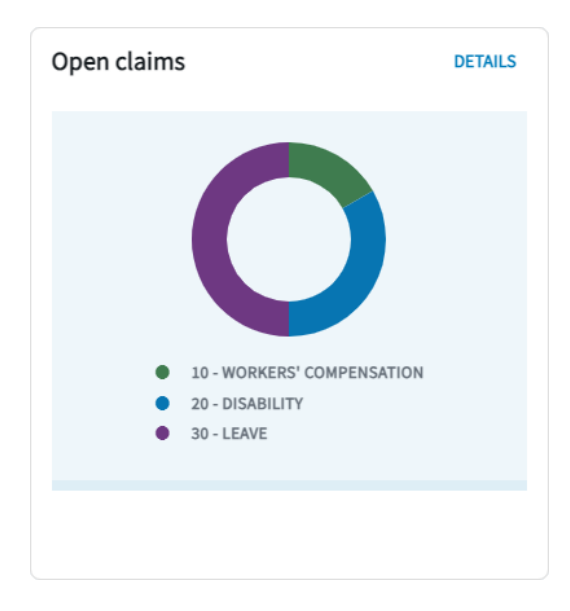

Click anywhere on the chart to open the Open claims page, where you can see a detailed list of the claims included in the counts.

## **Manager view**

The Manager view presents you with a manager-level overview of your direct reports' claims or claims of those you support as a People Partner. To also see the claims of your indirect reports (i.e., those who report to your direct reports), select the **Include indirect reports** toggle.

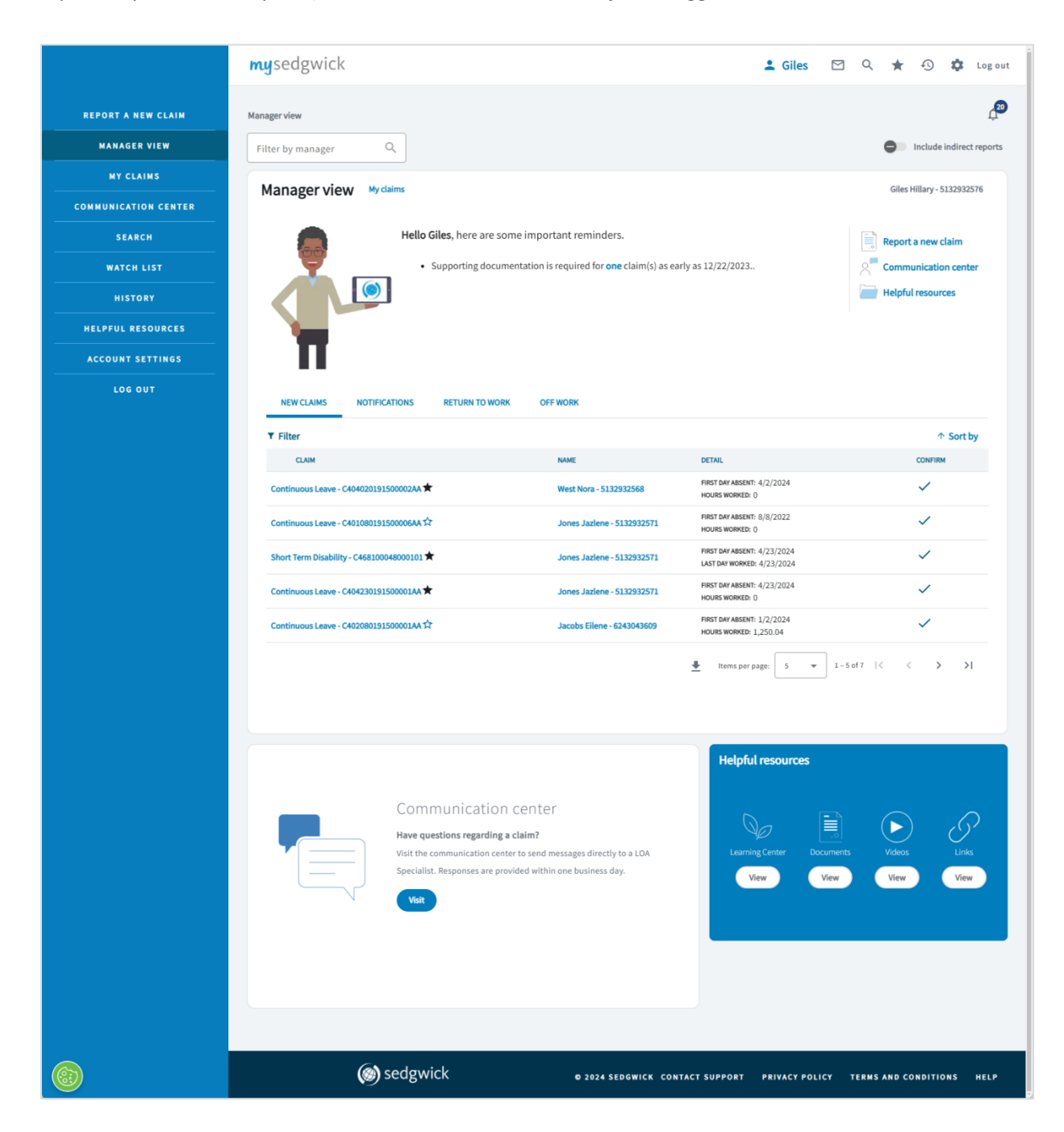

#### **MANAGER FILTER**

The **Manager** filter in the top-left corner allows you to see this page as the selected manager would see it, showing the claims of their direct reports (and their indirect reports, if you select that toggle) and applicable alerts. Begin typing a name in this filter field to see suggested matches.

| Manager view                |  |
|-----------------------------|--|
| Filter by manager<br>Steven |  |
| STEVEN PALMER - 106138601   |  |

## MAIN SECTION AND TABS

Messages and Notifications icons display the number of unread messages in the **Communications center** and undismissed items on the **Notifications** tab. To view a claim from here or any other page, click the claim number. Sort what's displayed on any grid in ascending or descending order by choosing the appropriate field from the **Sort by** menu.

The main section of the Manager view page includes important reminders and quick links (i.e., links to commonly used features, such as the **Communication center**), as well as the following tabs:

New Claims: Displays a list of new claims for your associates. Click the Confirm 
 icon to confirm or edit the first day absent and hours worked.

| NEW CLAIMS            | NOTIFICATIONS       | RETURN TO WORK | OFF WORK             |                                                    |              |
|-----------------------|---------------------|----------------|----------------------|----------------------------------------------------|--------------|
| ▼ Filter              |                     |                |                      |                                                    | ↑ Sort by    |
| CLAIM                 |                     |                | NAME                 | DETAIL                                             | CONFIRM      |
| Continuous Leave - Co | 401110618200001AA ☆ |                | James Feng - 2009381 | FIRST DAY ABSENT: 1/2/2024<br>HOURS WORKED: 149.04 | ~            |
| Continuous Leave - C  | 812150618200001AA ★ |                | Mary Noll - 1528604  | FIRST DAY ABSENT: 11/1/2023<br>HOURS WORKED: 1,884 | $\checkmark$ |
| Continuous Leave - C  | 204070618200001AA ★ |                | Mary Noll - 1528604  | FIRST DAY ABSENT: 4/1/2022<br>HOURS WORKED: 1,884  | $\checkmark$ |
| Continuous Leave - C  | 204070618200002TC ★ |                | James Feng - 2009381 | FIRST DAY ABSENT: 4/1/2022<br>HOURS WORKED: 2,000  | $\checkmark$ |

Notifications: Lists any information that has been deemed important for your associates' claims.
 You can dismiss a notification from this list by clicking the Dismiss (20) icon.

| NEW CLAIMS NOTIFICATIONS                   | RETURN TO WORK OFF WORK |                                                                                                    |                    |                 |
|--------------------------------------------|-------------------------|----------------------------------------------------------------------------------------------------|--------------------|-----------------|
|                                            |                         |                                                                                                    |                    | √ Dat           |
| CLAIM                                      | NAME                    | MESSAGE                                                                                                    | DATE               | DISMISS         |
| Continuous Leave - C401110618200001AA ☆    | James Feng              | James Feng's determination on their<br>Continuous leave will be made by 2/6/2024.                                                       | 02/06/2024         | $\otimes$       |
| Continuous Leave - C401110618200001AA ☆    | James Feng              | No message                                                                                                    | 01/22/2024         | $\otimes$       |
| Workers' Compensation - C454500045000101 🛣 | James Feng              | James Feng's Received Legal<br>Representation on 01/11/2024.                                                                            | 01/11/2024         | $\otimes$       |
| Continuous Leave - C204070618200002TC 🏠    | James Feng              | James Feng's determination on their<br>Continuous leave will be made by<br>4/28/2022.                                                   | 04/28/2022         | $\otimes$       |
| Continuous Leave - C204070618200002TC 🖈    | James Feng              | James Feng's supporting documentation<br>on their Continuous leave is needed by<br>4/27/2022 in order to make a Claim<br>determination. | 04/27/2022         | $\otimes$       |
|                                            |                         | Items per page                                                                                                    | : 5 🔻 1 - 5 of 8 🛛 | < <b>&gt;</b> > |

Return to Work: Contains a list of return-to-work dates for your associates' claims. Click the Confirm 
icon to confirm the return-to-work date. If you need to change the return-to-work date, click No, edit the date, and click Submit.

| NEW CLAIMS           | NOTIFICATIONS          | RETURN TO WORK | OFF WORK  |                |                  |
|----------------------|------------------------|----------------|-----------|----------------|------------------|
|                      |                        |                |           |                | ↓ Return to work |
| CLAIM                |                        |                | NAME      | RETURN TO WORK | CONFIRM          |
| Short Term Disabilit | y - C254501273000101 ぢ | 7              | Mary Noll | 4/1/2022       | $\checkmark$     |
| Continuous Leave -   | C204070618200001AA     | τ              | Mary Noll | 4/1/2022       | $\checkmark$     |
| Continuous Leave -   | C312150618200001AA     | τ              | Mary Noll | 11/1/2023      | $\checkmark$     |
| Short Term Disabilit | y - C354500743000101 兌 | ž              | Mary Noll | 11/1/2023      | $\checkmark$     |
|                      |                        |                |           |                |                  |

• Off Work: Displays a list of off-work date ranges for your associates. Select the Actions i menu to report a return to work for the associate or perform another action (options vary).

| NEW CLAIMS           | NOTIFICATIONS          | RETURN TO WORK | OFF WORK  |           |            |         |
|----------------------|------------------------|----------------|-----------|-----------|------------|---------|
| ▼ Filter             |                        |                |           |           |            | ↓ From  |
| CLAIM                |                        |                | NAME      | FROM      | то         | ACTIONS |
| Short Term Disabilit | y - C254501273000101ズ  | t              | Mary Noll | 4/1/2022  |            | :       |
| Continuous Leave -   | C204070618200001AA 🏠   | τ              | Mary Noll | 4/1/2022  | 4/30/2022  | :       |
| Continuous Leave -   | C312150618200001AA 🏠   | T              | Mary Noll | 11/1/2023 | 11/30/2023 | :       |
| Short Term Disabilit | y - C354500743000101 兌 | 7              | Mary Noll | 11/1/2023 |            | :       |
|                      |                        |                |           |           |            | 4       |

#### **COMMUNICATION CENTER**

The **Communication center** enables you to communicate directly with the examiner on a claim.

Click **Visit** to open the Communication center described on page 16 to view and send messages to an examiner.

| Communication center<br>Have questions regarding a claim?<br>Visit the communication center to send messages directly<br>to an examiner. Responses are provided within one<br>business day.<br>Visit |
|----------------------------------------------------------------------------------------------------|
|----------------------------------------------------------------------------------------------------|

#### **HELPFUL RESOURCES**

This page also includes links to the Helpful resources page, described on page 20.

# **Associate's Claims**

When you select an associate name, the associate's claims page opens. This page presents you with an overview of claims for the selected associate.

|                      | mysedgwick                                 |                                        | 💄 Giles                     | M Q ★           | -9 <b>:</b>    | 🕻 Log out |
|----------------------|--------------------------------------------|----------------------------------------|-----------------------------|-----------------|----------------|-----------|
| REPORT A NEW CLAIM   | My claims                                  |                                        |                             |                 |                | <b>A</b>  |
| MANAGER VIEW         | West Nora - claims                         |                                        |                             | W               | st Nora - 5132 | 2932568   |
| MY CLAIMS            | Hello Giles, there are                     | e currently no important reminders for | your employee(s)' claim(s). |                 |                |           |
| COMMUNICATION CENTER |                                            |                                        |                             | Comr            | t a new clai   | m         |
| SEARCH               |                                            |                                        |                             | Helpf           | ul resources   |           |
| WATCH LIST           |                                            |                                        |                             |                 |                |           |
| HISTORY              |                                            |                                        |                             |                 |                |           |
| HELPFUL RESOURCES    |                                            |                                        |                             |                 |                |           |
| ACCOUNT SETTINGS     |                                            |                                        |                             |                 | ↑ S            | ort by    |
| LOG OUT              | CLAIM                                      | STATUS DE                              | GIN DATE: 4/2/2024          |                 | ACTIONS        |           |
|                      | Continuous Leave - C404020191500002AA 🖈    | Open - Pending LE                      | AVE TYPE: Employee Medical  |                 | :              |           |
|                      | Continuous Leave - C402070191500001TC 🕸    | Open - Pending LE                      | AVE TYPE: Accommodation     |                 | :              |           |
|                      | Continuous Leave - C402050191500002AA ★    | Open - Pending LE                      | AVE TYPE: Employee Medical  |                 | :              |           |
|                      | Short Term Disability - C468100035000101 ☆ | Open - Pending BE                      | GIN DATE: 12/13/2023        |                 | :              |           |
|                      | Workers' Compensation - C468100039000101 🛱 | Open DA                                | TE OF LOSS: 10/6/2023       |                 | :              |           |
|                      |                                            |                                        | Items per page: 5 💌         | 1 - 5 of 18   < | < >            | ы         |
|                      | PAYMENTS NEW CLAIMS NOTIFICATIONS          |                                        |                             |                 |                |           |
|                      |                                            |                                        |                             |                 |                |           |
|                      |                                            |                                        |                             |                 |                |           |
|                      |                                            | \$                                     |                             |                 |                |           |
|                      |                                            | No payments have been issued for your  | open claim(s)               |                 |                |           |
|                      |                                            |                                        |                             |                 |                |           |

This page includes the same features as the Manager view page but also includes the following:

• A list of the associate's claims is displayed. Only open claims and claims closed within the last 24 months are shown. To open a claim to view it, click the claim number shown. Click the three vertical dots in the **Actions** column to access various actions for the claim (options may vary).

- Payments tab: Displays a list of payments made for open claims in the past 12 months, starting with the most recent. Shown are each payment's Issue Date, Payee, Amount, Payment Method, and payment details (Detail). Note the following:
  - If a payment is scheduled, a message informs you when the next payment will be sent.
  - An icon in the **Payee** column helps to indicate whether the payee is a claimant or a medical provider.

| 0 | You can export information from this tab to an Excel file by | 🖞 clicking Export 生. |
|---|--------------------------------------------------------------|----------------------|
|---|--------------------------------------------------------------|----------------------|

| PAYMENTS        | NEW CLAIMS NOTIFICATIONS | RETURN TO WORK | OFF WORK       |                                                                                                    |              |
|-----------------|--------------------------|----------------|----------------|----------------------------------------------------------------------------------------------------|--------------|
| ▼ Filter        |                          |                |                |                                                                                                    | ↓ Issue Date |
| ISSUE DATE      | PAYEE                    | AMOUNT         | PAYMENT METHOD | DETAIL                                                                                                    |              |
| 7/3/2022 ③      | A John Doe               | \$200.00       | Check VDID     | MALING ADDRESS: 123 EI'm Shvert, Nempilis, TN 38017<br>MOM 70: 7/1/2022 - 8/1/2022<br>GROSS-MET: 5300.00 - 5200.00 (2)     |              |
| 7/3/2022 ()     | 🔎 John Doe               | \$200.00       | Check VDID     | MAR, ING ADDRESS: 123 Clim Street, MengAis, TN 38017<br>FROM TO: 7/1/2022 - 8/1/2022<br>GROSS-MET: \$300.00 - \$200.00 (2) |              |
| 7/2/2022 💮      | 🖳 John Doe               | \$1,000.00     | Voucher 🕐      | HIGH TO: 7/1/2022 - 8/1/2022                                                                                               |              |
| Payment history | for past 12 months. 💮    |                |                | Items per page: s = 1 - 5 of 8   <                                                                                         | < > >I       |

• Off work calendar section: The Off work calendar displays a calendar-view of the associates time away from work on all applicable claims. Absence periods and their statuses are shown in a monthly or weekly view, color-coded according to the key shown beneath the calendar.

| < > _            | today            |                 | July 202        | 3            | mo              | onth we     |
|------------------|------------------|-----------------|-----------------|--------------|-----------------|-------------|
| Sun              | Mon              | Tue             | Wed             | Thu          | Fri             | Sat         |
| 25               | 26               | 27              | 28              | 29           | 30              | Waiting - C |
| 2                | 3                | 4               | 5               | 6            | 7               |             |
| iting - Continu  | ous Leave        |                 | Approved - Cont | inuous Leave |                 |             |
| proved - Interr  | nittent Leave    |                 |                 |              |                 |             |
| proved - Short   | Term Disability  | ,               |                 |              |                 |             |
| 9                | 10               | 11              | 12              | 13           | 14              |             |
| nied - Continu   | ous Leave        | Denied - Interm | ittent Leave    |              |                 |             |
|                  |                  | Denied - Worke  | rs Compensatio  |              | Waiting - Short | Term Disab  |
| 16               | 17               | 18              | 19              | 20           | 21              |             |
| iting - Short Te | rm Disability    |                 |                 |              |                 |             |
|                  | Waiting - Interm | ittent Leave    |                 |              |                 |             |
| 22               | 24               | 25              | 26              | 27           | 28              |             |

Use the arrows to change the month or week being viewed. You can toggle between views by clicking **month** or **week**, and the **today** button returns you to the current month/month. To export the information to an Excel file, click **Export**  $\clubsuit$ .

Click an absence period to view more details in the Event pop-up window.

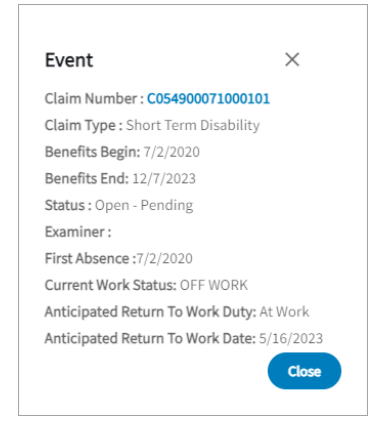

 Leave balance summary section: If the associate has any leave claims, the Leave balance summary section shows any leave policies applicable to their claims, as well as the amount of time used and remaining for each policy.

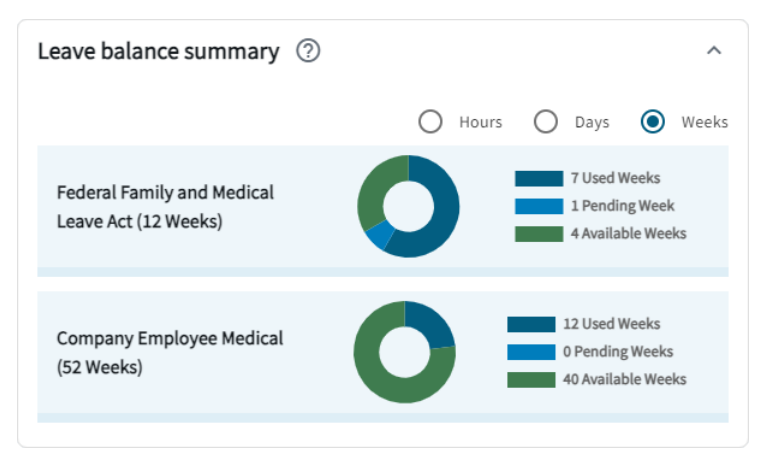

# Claim

The Claim page contains information relevant to an associate's specific claim. For additional information about what you will see here, please refer to the **mySedgwick Guide for Associates**. Note that some features are not available when viewing your associates' claims.

## My claims

The My claims page provides a list of your own claims, payments made, notifications about your claims, and more. From there, you can access an individual claim for yourself. For more information, refer to the **mySedgwick Guide for Associates.** 

## **Communication center**

The **Communication center** page enables you to communicate directly with examiners assigned to your own claims or those of your associates.

|                      | Walmart 🔆 🔛 myse                           | dgwick                     | 💄 Leslie  | 2 ★          | 4) <b>2</b>      | \$          | Log   |
|----------------------|--------------------------------------------|----------------------------|-----------|--------------|------------------|-------------|-------|
| REPORT A NEW CLAIM   | Communication center                       |                            |           |              |                  |             |       |
| SUMMARY VIEW         | Communication contor                       |                            |           |              |                  |             |       |
| MANAGER VIEW         | communication center                       |                            |           |              |                  |             |       |
| NY CLAIMS            | MY CLAIMS ASSOCIATE CLAIMS                 |                            |           |              |                  |             |       |
| MY WORK SCHEDULE     | Select claim                               |                            |           |              |                  |             |       |
| COMMUNICATION CENTER | ▼ Filter                                   |                            |           |              |                  | ↑ Sor       | t by  |
| SEARCH               | CLAIM                                      | NAME                       | DATE      | ACTION       |                  |             |       |
| WATCH LIST           | Short Term Disability - C483000122000101 😭 | Pauline Sargent - 20664873 | 4/28/2024 | View com     | ersation         |             |       |
| HISTORY              |                                            |                            |           |              |                  |             |       |
| HELPFUL RESOURCES    |                                            |                            |           |              |                  |             |       |
| MANAGE DELEGATES     |                                            |                            |           |              |                  |             |       |
| ACCOUNT SETTINGS     |                                            |                            |           |              |                  |             |       |
| LOG OUT              | Conversation                               |                            |           |              |                  |             |       |
|                      | Pauline Sargent - 206648732                |                            |           | Short Term I | Disability - C48 | 30001220    | 00101 |
|                      | Leslie T 1 month ago                       |                            |           |              | 4/               | 28/2024 12: | 30 AM |
|                      | Test message                               |                            |           |              |                  |             |       |
|                      | Type a message                             |                            |           |              |                  |             |       |
|                      |                                            |                            |           |              |                  | 0.00        | //    |
|                      |                                            |                            |           |              | Send             | Clea        | ar )  |
|                      |                                            |                            |           |              |                  |             |       |

This page consists of two tabs: **My Claims** displays a list of your personal claims and any messages associated with them, while **Associate Claims** lists your associates' claims. To locate a specific associate's claim, click **Select Claim** and use the search features provided. **Note:** You may only view messages you have initiated; you cannot see conversations between your associates and their examiners.

If you have not previously sent a message to the examiner for a specific claim, click **Start conversation** to begin a conversation. Otherwise, click **View conversation** to see an existing conversation at the bottom of the page.

To send a message, type it in the field provided and click **Send**. The examiner's reply, when received, appears below your message. When an unread message exists, a **New** icon appears next to the date.

## **Claim search**

The Claim search page allows you to find claims using the associate's name, claim status, dates, and more. Enter your search criteria in the fields provided, then click **Search**. Results are shown in the bottom section; click a claim number to open it. You can export results to an Excel file by clicking **Export**  $\clubsuit$ .

|                      | Walmart 🔆 🔛 mysedgwick                    | 💄 Leslie 🛛 🔍 🌟 😗 🚉 🎄 Log              |  |  |  |  |
|----------------------|-------------------------------------------|---------------------------------------|--|--|--|--|
| REPORT & NEW CLAIM   | Search                                    |                                       |  |  |  |  |
| SUMMARY VIEW         | Claim search                              |                                       |  |  |  |  |
| MANAGER VIEW         |                                           |                                       |  |  |  |  |
| MY CLAIMS            | Claim Number First Name Last Name         | Win SSN O                             |  |  |  |  |
| MY WORK SCHEDULE     | 0/30 0/50                                 | 0/50 0/30                             |  |  |  |  |
| COMMUNICATION CENTER | Line of Business 💌 Status 💌 Begin         | Date End Date E                       |  |  |  |  |
| SEARCH               |                                           |                                       |  |  |  |  |
| WATCH LIST           | Manager Q Include indirect reports Pay Ty | уре                                   |  |  |  |  |
| HISTORY              |                                           | Q Search Clear                        |  |  |  |  |
| HELPFUL RESOURCES    | Q                                         |                                       |  |  |  |  |
| MANAGE DELEGATES     | Search Results                            | Search Results                        |  |  |  |  |
| ACCOUNT SETTINGS     | Claim search results will app             | Claim search results will appear here |  |  |  |  |
| LOG OUT              |                                           |                                       |  |  |  |  |

Even if you navigate away from the Claim search page, your search results are retained until you perform a new search or you log out.

# Watch list

The Watch list displays a list of all claims you've added to it, providing quick and easy access to frequently viewed or important claims. Throughout mySedgwick, you can add a claim to your Watch list by clicking the star  $\stackrel{1}{\curvearrowright}$  icon next to the claim number. Up to 25 claims can be added to your Watch list; you can remove a claim from this list by selecting the check box next to it and clicking **Remove**.

|                      | Walmart 🛠 🧙 mysedgwick                   |                            | Leslie | Q  | * {      | 9 |
|----------------------|------------------------------------------|----------------------------|--------|----|----------|---|
| REPORT A NEW CLAIM   | Watch List                               |                            |        |    |          |   |
| SUMMARY VIEW         | Wotch list                               |                            |        |    |          |   |
| MANAGER VIEW         | watch list                               |                            |        |    |          |   |
| MY CLAIMS            |                                          |                            |        |    |          |   |
| MY WORK SCHEDULE     | CLNM                                     | NAME                       |        | D  | TE ADDED |   |
| COMMUNICATION CENTER | Continuous Leave - C404160204800015TC    | Craig Fisher - 105177906   |        | 5, | 9/2024   |   |
| SEARCH               | Short Term Disability - C483000143000101 | Amanda Crafton - 218781791 |        | 5  | 8/2024   |   |
| WATCH LIST           | Remove                                   |                            |        |    |          |   |
| HISTORY              |                                          |                            |        |    |          |   |
| HELPFUL RESOURCES    |                                          |                            |        |    |          |   |
| MANAGE DELEGATES     |                                          |                            |        |    |          |   |
| ACCOUNT SETTINGS     |                                          |                            |        |    |          |   |
| LOG OUT              |                                          |                            |        |    |          |   |

## History

The History page displays a list of claims you've recently accessed. Up to 25 claims are shown.

|                    | mysedgwick                                 |                            | 🛓 Giles 🗹 🔍 ★ 🕙 🏚 | Log out |
|--------------------|--------------------------------------------|----------------------------|-------------------|---------|
| REPORT A NEW CLAIM | History                                    |                            |                   |         |
| MANAGER VIEW       | History                                    |                            |                   |         |
| MY CLAIMS          | Thistory .                                 |                            |                   |         |
|                    | CLAIM                                      | NAME                       | DATE VIEWED       |         |
|                    | Continuous Leave - C404020191500002AA ★    | West Nora - 5132932568     | 5/9/2024          |         |
| SEARCH             | Short Term Disability - C468100048000101 🛱 | Jones Jazlene - 5132932571 | 5/9/2024          |         |
| WATCH LIST         | Continuous Leave - C404230191500001AA 🌣    | Jones Jazlene - 5132932571 | 5/7/2024          |         |
|                    | Continuous Leave - C401080191500006AA 🛱    | Jones Jazlene - 5132932571 | 5/7/2024          |         |
| HISTORY            | Intermittent Leave - 4A2308G3ZD00001GI     | Jacobs Eilene - 6243043609 | 5/7/2024          |         |
| HELPFUL RESOURCES  | Continuous Leave - C402080191500001AA 🛱    | Jacobs Eilene - 6243043609 | 5/7/2024          |         |
| ACCOUNT SETTINGS   | Short Term Disability - C468100029000101   | West Nora - 5132932568     | 5/1/2024          |         |
|                    | Short Term Disability - C468100035000101 🛠 | West Nora - 5132932568     | 5/1/2024          |         |
| LOG OUT            | Short Term Disability - C468100040000101 🛠 | Jacobs Eilene - 6243043609 | 4/29/2024         |         |
|                    | Workers' Compensation - C468100039000101 🛱 | West Nora - 5132932568     | 4/23/2024         |         |
|                    | Short Term Disability - C468100016000101   | Jacobs Eilene - 6243043609 | 4/23/2024         |         |
|                    | Continuous Leave - C402070191500001TC \$   | West Nora - 5132932568     | 4/22/2024         |         |
|                    |                                            |                            |                   |         |

# **Account settings**

From the Account settings page, you can update your password, security questions, and more.

|                    | mysedgwick .                                                                                                    | Alyssa | Log out   |
|--------------------|----------------------------------------------------------------------------------------------------|--------|-----------|
| REPORT A NEW CLAIM |                                                                                                    |        |           |
| MY CLAIMS          | Account settings                                                                                                    |        |           |
| ACCOUNT SETTINGS   |                                                                                                    |        |           |
| HELPFUL RESOURCES  | Change password                                                                                                    |        |           |
| LOG OUT            | Automatical control of the service of the service |        | *Required |
|                    |                                                                                                    | Save   | Cancel    |

Click a header to expand the corresponding section:

- **Change password**: Enter your old password, then type your new password in both fields provided. Click **Save** to save your changes. New passwords must meet the requirements listed on this tab.
- **Change security questions**: Select a security question and enter your answer for each on this tab, then click **Save**.
- Change multi-factor authentication: Specify where you will receive multifactor authentication codes (Email and Text/SMS).
- Change communication preferences: Select your preferred language and specify the methods (Email and Text/SMS) through which Sedgwick may contact you with updates about your claim. This applies to your own claims only, not the claims of your associates.

## **Helpful resources**

The Helpful resources page is where you can learn about claims, view informational links, watch helpful videos, and access educational documents.

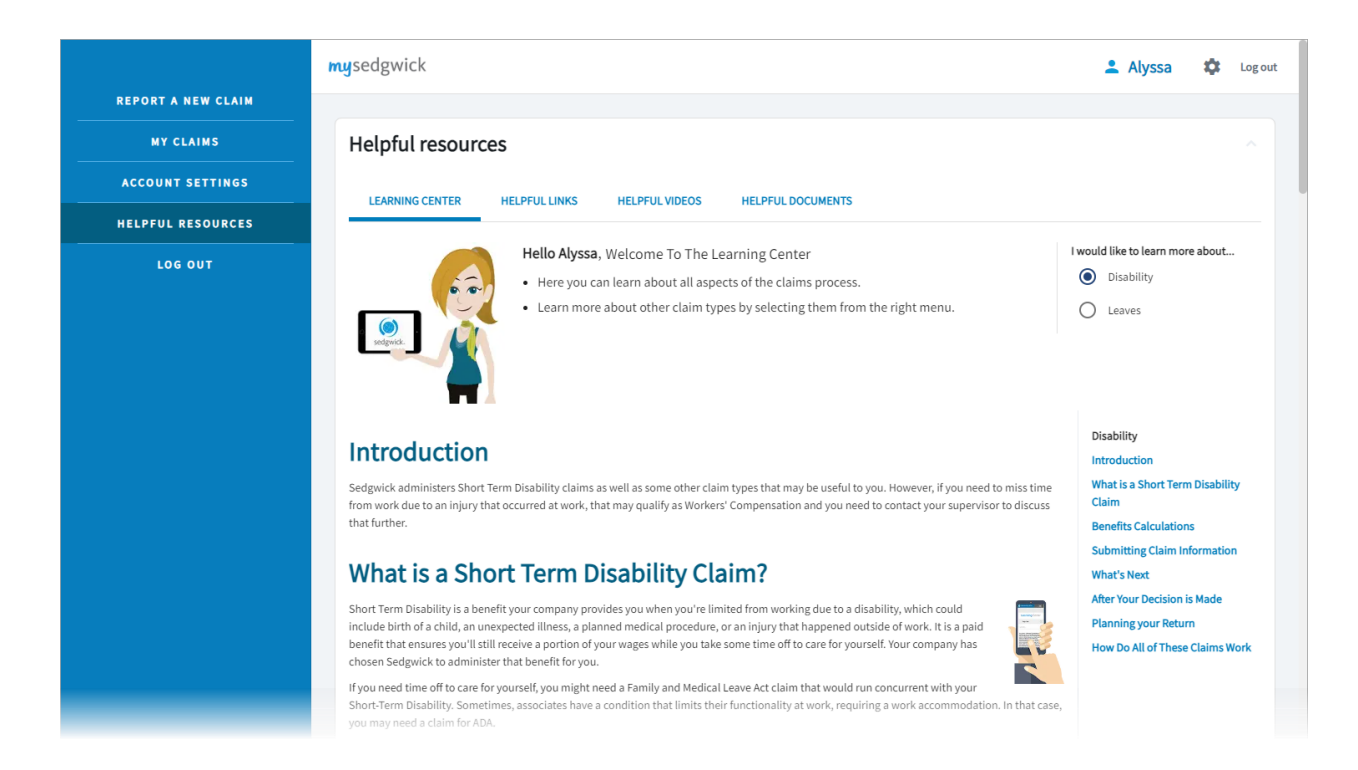

# Need help?

If you need help at any time, select Contact Support at the bottom of any page.